# 千葉市テニス協会 入会・継続・退会手続き 入力マニュアル

以下の手順で入力してください。

①「入会・継続・退会」のボタンを押下すると以下の画面が現れますので、まず種別(入会、継続、退会)を選択してください。 以下、継続の場合を例に説明します。 「2022年度のクラブ継続をします」のチェックボックスにチェックをいれてください

|                                |                      |                  |                                                                                                    |       |              | CCTA            |       |         |                |          |    |        |         |       | -     | 0          | $\times$ |
|--------------------------------|----------------------|------------------|----------------------------------------------------------------------------------------------------|-------|--------------|-----------------|-------|---------|----------------|----------|----|--------|---------|-------|-------|------------|----------|
| $\leftarrow \  \  \rightarrow$ | C 😡 🛦 t+195          | ティ保護なし   ccta.jp | /sys/customer                                                                                                    |       |              |                 |       |         |                |          |    | Ð      | ίõ      | £_≡   | Ē     |            |          |
| Yahoo! JA                      | APAN 🔗 ログイン/マネックス証   | ログイン   MONEY     | <it td="" さくらのレンタ!<="" 📑=""><td>ルサーバ・</td><td>🎦 千葉市テニス協会…</td><td>R 【楽天市場】Shoppin</td><td>😽 通販の</td><td>アイリスプラザ</td><td>e shop.seikats</td><td>suclub.c</td><td>色生</td><td>活クラブ千葉</td><td>(€) =</td><td>F葉市図書</td><td>館</td><td></td><td>&gt;</td></it> | ルサーバ・ | 🎦 千葉市テニス協会…  | R 【楽天市場】Shoppin | 😽 通販の | アイリスプラザ | e shop.seikats | suclub.c | 色生 | 活クラブ千葉 | (€) =   | F葉市図書 | 館     |            | >        |
|                                | 千葉市テニス協会             | ∨ 諸手続            | ◇ 入力マニュア                                                                                                    | IL    |              |                 |       |         |                |          |    |        |         |       |       |            |          |
| 0                              |                      |                  |                                                                                                    |       |              |                 |       |         |                |          |    |        |         |       |       |            |          |
|                                | 2022年度               | 千葉市テニス           | 協会 入会・                                                                                                    | 継続    | ・退会の手続き      | ±               |       |         |                |          |    |        |         |       |       |            |          |
| R                              | ■下記フォームに必            | 要事項の入力を          | お願いします。                                                                                                    |       |              |                 |       |         |                |          |    |        |         |       |       |            |          |
| Ь                              | ※クラブ構成員等の            | 情報は大会運営          | 等の参考とさせ                                                                                                    | ていた   | だきます。ご協力     | 」をお願い致します。      |       |         |                |          |    |        |         |       |       |            |          |
| +                              | ※年会費の納入方法            | については別途          | ご案内致します                                                                                                    | D     |              |                 |       |         |                |          |    |        |         |       |       |            |          |
|                                |                      |                  | ○ 入会 ◉ 継続                                                                                                    | 〇 退会  | X            |                 |       |         |                |          |    |        |         |       |       |            |          |
|                                | 種別*必須>               | ゆ                | 🛛 2022年度の                                                                                                    | クラブ   | 「継続をします      |                 |       |         |                |          |    |        |         |       |       |            |          |
|                                | クラブ番号 <mark>*</mark> | 2項入力             |                                                                                                    |       |              | • छ ब्रह्म      | 最呼び出し | /       |                |          |    |        |         |       |       |            |          |
|                                | パスワード**              | 8須入力             |                                                                                                    |       | ※6文字以上8文字以内の | D英数字で入力してください   |       |         |                |          |    |        |         |       |       |            |          |
|                                | 新パスワー                | - K              | ロ パスワード変                                                                                                    | 更     |              |                 |       |         |                |          |    |        |         |       |       |            |          |
|                                |                      |                  |                                                                                                    |       | ※6文字以上8文字以内の | 0英数字で入力してください   |       |         |                |          |    |        |         |       |       |            |          |
|                                | クラブ正式名称              | ※必須入力            |                                                                                                    |       |              |                 |       |         |                |          |    |        |         |       |       |            |          |
|                                | 新カラブ                 | Ś.               | □ 名称変更あり                                                                                                    | )     |              |                 |       |         |                |          |    |        |         |       |       |            |          |
|                                | 111 2 2 2 3          |                  |                                                                                                    |       |              |                 |       |         |                |          |    |        |         |       |       |            |          |
|                                | ドロー記載用略和             | 尔※必须入力           |                                                                                                    |       |              | ※全角8文字以内で入力し    | てください |         |                |          |    |        |         |       |       |            |          |
|                                | 新略称                  |                  | □ 名称変更あり                                                                                                    | )     |              |                 |       |         |                |          |    |        |         |       |       |            |          |
| <b>4</b> P                     | ここに入力して検索            |                  | 0 🖽 🔇                                                                                                    |       | i 🔳 💼 i      | <b>1</b> 😥 💶    |       | 20℃ 晴   | れ時々くもり         | ~ @      | 6  | s 🛥    | (m. 40) | P     | A 17: | 35<br>2/20 | 22       |

#### ② 次にクラブ番号を選択します。↓ボタンを押すと今年度登録されているクラブが表示されますので、 該当するものを選択してください。

| <ul> <li>C බ</li> <li>▲ セキュリティ保護なし   cctajp</li> <li>AN 20072/7ネックス選 → ログイン   MONEYK</li> <li>千葉市テニス協会 ン 請手続</li> <li>2022年度千葉市テニス</li> <li>● 下記フォームに必要事項の入力を認<br/>※クラブ構成員等の情報は大会運営</li> <li>※年会費の納入方法については別途さ</li> </ul> | <ul> <li>(124)本郷テニス同好会</li> <li>(125) 営田YHテニスクラブ</li> <li>(126) 営田テニスクラブ</li> <li>(127) 幕張GTクラブ</li> <li>(127) 幕張GTクラブ</li> <li>(128) 幕張ベイタウンテニスクラブ</li> <li>(129) 真砂テニスクラブ</li> <li>(130) マリンテニスクラブ</li> <li>(131) 瑞穂テニスクラブ</li> <li>(132) 美浜テニスガーデン</li> <li>(133) ミルフィーユ</li> <li>(135) ライムボトス</li> </ul> | ×<br>> |
|----------------------------------------------------------------------------------------------------|----------------------------------------------------------------------------------------------------|--------|
| 種別∞必須入力                                                                                                    | (199) ラスカルエロ<br>(137) ラビット<br>(138) ラメールM                                                                                                    |        |
| クラブ番号 <sub>※必須入力</sub>                                                                                                    | 11-3-11-3-11-7 ma-ムーーフカニゴ<br>> 登録情報呼び出し                                                                                                    |        |
| パスワード※必須入力                                                                                                    | ※6文字以上8文字以内の英数字で入力してください                                                                                                    |        |
| 新パスワード                                                                                                    | パスワード変更<br>※6文字以上8文字以内の英数字で入力してください                                                                                                    |        |
| クラブ正式名称 <sub>※必須入力</sub>                                                                                                    |                                                                                                    |        |
| 新クラブ名                                                                                                    | 名称変更あり                                                                                                    |        |

| ドロー記載用略称※必須入力 | ※全角8文字以内で入力してください |
|---------------|-------------------|
|               | 口名称変更あり           |

| 新略称         |   |    |   |   |  | _ |          |   |                                    | -  |
|-------------|---|----|---|---|--|---|----------|---|------------------------------------|----|
| ₽ ここに入力して検索 | 0 | μi | C | • |  | × | <u>@</u> | • | 🔧 10°C 晴れ時々くもり 🔿 🖻 🔿 🕼 🍽 🧖 🗚 17:37 | 22 |

# ③ パスワードを入力し「登録情報ボタン」を押下すると、クラブ番号とパスワードで認証を行い、登録済みのデータを表示します。 パスワードを忘れた場合は初期化が必要となりますのでご注意ください。(協会へ連絡いただく必要があります)

|                |         |                       |               |                      |                                  |                   |         | 🗅 сста        |        |           |              |           |         |     |               |       | - 0               | $\times$ |
|----------------|---------|-----------------------|---------------|----------------------|----------------------------------|-------------------|---------|---------------|--------|-----------|--------------|-----------|---------|-----|---------------|-------|-------------------|----------|
| $\leftarrow$   |         | C 😡 🛦 t+בוןדר         | r保護なし   ccta. | p/sys/customer       |                                  |                   |         |               |        |           |              |           |         | Ð   | τô            | £≡ (¢ | è 😩               |          |
| <b>¥</b> 7 Yał | noo! JA | PAN 👷 ログイン/マネックス証     | ー ログイン   MONE | YKit 🛃 さくらの          | レンタルサーバ                          | 🎦 千葉              | 市テニス協会… | 【楽天市場】Shoppin | 💗 通販   | むのアイリスプラザ | 🕑 shop.seika | tsuclub.c | 📀 生活クラブ | 千葉  | <b>(→)</b> +‡ | 東市図書館 |                   | >        |
|                |         | 千葉市テニス協会              | ∨ 諸手続         | ~ 入力マニ               | ュアル                              |                   |         |               |        |           |              |           |         |     |               |       |                   | -<br>-   |
| 0              |         | 2022年度刊               | 千葉市テニン        | ス協会 入会               | 会・継続                             | 売・退会              | の手続き    |               |        |           |              |           |         |     |               |       |                   |          |
| 8              |         | ■下記フォームに必要            | 要事項の入力を       | お願いしまる               | ۲.                               |                   |         |               |        |           |              |           |         |     |               |       |                   | - 1      |
| Ь              |         | ※クラブ構成員等の情            | 青報は大会運営       | 等の参考とる               | きせてい                             | ただきます             | す。ご協力   | をお願い致します      | 0      |           |              |           |         |     |               |       |                   | - 1      |
| +              |         | ※年会費の納入方法に            | こついては別途       | ご案内致しま               | きす。                              |                   |         |               |        |           |              |           |         |     |               |       |                   |          |
|                |         | 種別※必須入力               | b             | ○ 入会 ◉ 絹<br>☑ 2022年/ | <sup>≚続</sup> ○ 退<br><b>度のクラ</b> | 会<br><b>ブ継続をし</b> | します     |               |        |           |              |           |         |     |               |       |                   |          |
|                |         | クラブ番号 <mark>※必</mark> | 頃入力           | 【137】ラ               | ビット                              |                   |         | ∽ 登 赭         | 報呼び出   | U         |              |           |         |     |               |       |                   |          |
|                |         | パスワード <sub>※必須</sub>  | 页入力           |                      |                                  | ※6文字以             | 上約文字以内の | 英数字で入力してください  | ١      |           |              |           |         |     |               |       |                   |          |
|                |         | 新パスワート                | ۴             |                      | 下変更                              | ※6文字以             | 上8文字以内の | 英数字で入力してください  | ١      |           |              |           |         |     |               |       |                   |          |
|                |         | クラブ正式名称※              | 必須入力          | ラビット                 |                                  |                   |         |               |        |           |              |           |         |     |               |       |                   |          |
|                |         | 新クラブ名                 | i             | □ 名称変更               | あり                               |                   |         |               |        |           |              |           |         |     |               |       |                   |          |
|                |         | ドロー記載用略称              | ※必須入力         | ラビット                 |                                  |                   |         | ※全角8文字以内で入力   | してください |           |              |           |         |     |               |       |                   |          |
|                |         | 新略称                   |               | □ 名称変更               | あり                               |                   |         |               |        |           |              |           |         |     |               |       | 17.00             |          |
| -              | Q       | ここに入力して検索             |               | O III                | 0                                | <b>i</b>          | 📄 🗳     | 💶 🖳 💶         |        | 🍐 10°C 🛙  | 晴れ時々くもり      | ~ @       | 6 🚱 🕯   | • ( | (iet)         | ♪ A   | 17:38<br>03/12/20 | 22       |

# ④「クラブ正式名称」には登録済みの名称が表示されています。 名称変更がある場合は「名称変更あり」をクリックし、新クラブ名称を入力ください。

|                          |                                             | Ста —                                                                                                  | o × |
|--------------------------|---------------------------------------------|----------------------------------------------------------------------------------------------------|-----|
| $\leftarrow \rightarrow$ | <ul> <li>C (A) セキュリティ保護なし   ccta</li> </ul> | ujp/sys/customer 🔍 🏠 📬 🔂                                                                               |     |
| Y? Yahoo!                | JAPAN 🔗 ログイン/マネックス証 🏎 ログイン   MON            | EYKIL. 📳 さくらのレンタルサーバ・ 🗅 千葉市テニス協会 良 【楽天市場】Shoppin 🛞 通販のアイリスブラザ 🕑 shop.seikatsuclub.c 🕐 生活クラブ千葉 🛞 千葉市図書館 | >   |
| ٦                        | 千葉市テニス協会 > 諸手続                              | ◇ 入力マニュアル                                                                                              | ^   |
|                          | 種別**必須入力                                    | <ul> <li>○ 人会 ● 継続 ○ 退会</li> <li>図 2022年度のクラブ継続をします</li> </ul>                                         | П   |
| 8                        | クラブ番号 ※ <del>必須入カ</del>                     | 【137】 ラビット 🗸 登録情報呼び出し                                                                                  |     |
| <b>b</b>                 | パスワード <sub>※必須入力</sub>                      | ※6文字以上8文字以内の英数字で入力してください                                                                               |     |
| Ŧ                        | 新パスワード                                      | ロ パスワード変更                                                                                              |     |
|                          | クラブ正式名称** <mark>必須入カ</mark>                 | ラビット                                                                                                   |     |
|                          | 新クラブ名                                       |                                                                                                    |     |
|                          | ドロー記載用略称※必須入力                               | ラピット ※全角8文字以内で入力してください                                                                                 |     |
|                          | 新略称                                         | <ul> <li>□ 名称変更あり</li> </ul>                                                                           |     |
|                          |                                             | 代表者情報                                                                                                  |     |
|                          | 氏名※必須入力                                     | 米代表者は千葉市在住者に限ります                                                                                       |     |
|                          | 氏名(フリガナ)※ <del>必須入カ</del>                   |                                                                                                    |     |
|                          |                                             |                                                                                                    |     |

|   |             | Ŧ     |   | ※ハイフンは不要   | です(例:263001 | 1)  |      |        |       |          |             |   |                     | -  |
|---|-------------|-------|---|------------|-------------|-----|------|--------|-------|----------|-------------|---|---------------------|----|
| - | ▶ ここに入力して検索 | O III | C | <b>a</b> 🖪 | 💼 📲         | 😠 💶 | 10°C | 50 ~ 1 | ) 🛆 🖪 | <b>•</b> | <b>4</b> 0) | A | A 17:42<br>03/12/20 | 22 |

### ⑤ 同じく「ドロー記載用略称」は登録済みの名称が表示されていますので、変更がある場合のみ入力してください。 全角8文字以内です。

|                            |                                   | 🗅 сста — 💿 🗙                                                                                             |
|----------------------------|-----------------------------------|----------------------------------------------------------------------------------------------------|
| $\leftarrow$ $\rightarrow$ | C 命 セキュリティ保護なし   ccta             | jp/sys/customer 🔍 🕼 🏠 🍘 🕘 …                                                                              |
| Y? Yahoo!                  | JAPAN 🧝 ログイン/マネックス証 🛶 ログイン   MONE | YKit 📓 さくらのレンタルサーバ・ 🎦 千葉市テニス協会 🦹 【楽天市場】Shoppin 💞 通販のアイリスプラザ 🕑 shop.seikatsuclub.c 📀 生活クラブ千葉 🚯 千葉市図書館 💦 🗦 |
| 6                          | 千葉市テニス協会 > 諸手続                    | > 入力マニュアル<br>○ 1 ← 金 955(2) (月本)                                                                         |
| >                          | 種別※必須入力                           | <ul> <li>○ 人云 ● 柏利(○ LE云)</li> <li>☑ 2022年度のクラブ継続をします</li> </ul>                                         |
| <u>R</u>                   | クラブ番号※ <del>必須入力</del>            | [137] ラビット                                                                                               |
| +                          | パスワード <sub>※必須入力</sub>            | ※6文字以上8文字以内の英数字で入力してください                                                                                 |
|                            | 新パスワード                            | □ パスワード変更<br>※6文字以上8文字以内の英数字で入力してください                                                                    |
|                            | クラブ正式名称 <del>※必須入力</del>          | ラビット                                                                                                    |
|                            | 新クラブ名                             | <ul> <li>名称変更あり</li> </ul>                                                                               |
|                            | ドロー記載用略称 <sub>※必須入力</sub>         | ラビット ※全角8文字以内で入力してく さい                                                                                   |
|                            | 新略称                               |                                                                                                    |
|                            |                                   | 代表者情報                                                                                                    |
|                            | 氏名※必須入力                           | ※代表者は千葉市在住者に限ります                                                                                         |
|                            | 氏名(フリガナ) <sub>※必須入力</sub>         |                                                                                                    |
|                            | 14-20                             | 〒※八イフンは不要です(例:2630011)                                                                                   |
| م                          | ) ここに入力して検索                       | O 🛱 💽 🦮 🖪 🕿 🖳 💽 🥌                                                                                        |

# ⑥ 次に代表者の情報を更新してください。代表者は千葉市在住者に限ります。電話番号は日中連絡の取れる番号としてください。 携帯電話もしくは固定電話のどちらか一つは必須で入力ください。

| D | CCTA ×                     | +                                                 | -           | ٥     | ×      |
|---|----------------------------|---------------------------------------------------|-------------|-------|--------|
|   | → ひ ▲ セキュリティ               | 保護なし│ ccta.jp/sys/customer ★                      | Ē           |       |        |
|   | 千葉市テニス協会 💛 諸手続             | ∨ 入力マニュアル                                         |             |       | ^      |
|   | 新クラブ名                      |                                                   |             |       | _      |
|   | ドロー記載用略称※必須入力              | ラビット ※金角8次字以内で入力してください                            |             |       |        |
|   | 新略称                        | <ul> <li>□ 名称変更あり</li> </ul>                      |             |       | ł      |
|   |                            | 代表者情報                                             |             |       |        |
|   | 氏名※必須入力                    | 千葉 一朗 ※代表者は干菜市在住者に取ります                            |             |       |        |
|   | 氏名(フリガナ)※必須入力              | チバ イチロウ                                           |             |       |        |
|   | 住所※必編入力                    | 〒[2660032] ==バイフンは不要です(例:2630011)<br>千葉市緑区おゆみ野中央1 |             |       |        |
|   | 連絡先(携帯電話) <del>※必須入フ</del> | 090-9999-9999                                     |             |       |        |
|   | 連絡先(固定電話)※必須入力             |                                                   |             |       |        |
|   | メールアドレス <del>※必須入カ</del>   |                                                   |             |       |        |
|   |                            | 連絡者情報                                             |             |       |        |
|   | ☑ 代表者と同じ                   |                                                   |             |       |        |
|   | 氏名※必須入力                    |                                                   |             | î     |        |
|   |                            | A (\$\$ = = ] A                                   | <b>a</b> 02 | 22:14 | •<br>• |

# ⑦ 同様に連絡者情報を更新します。代表者と同じ場合はチェックマークをいれてください

|              |          |                     |                 |                |              |        |          | 🗅 сста       |          |           |               |          |           |         |        | - 0               | $\times$ |
|--------------|----------|---------------------|-----------------|----------------|--------------|--------|----------|--------------|----------|-----------|---------------|----------|-----------|---------|--------|-------------------|----------|
| $\leftarrow$ |          | C 🞧 🔺 セキュリラ         | ティ保護なし   ccta.j | p/sys/customer |              |        |          |              |          |           |               |          | Ð         | τô      | Σ≡ (   | è 😩               |          |
| <b>Y</b> / Y | ahoo! JA | PAN 🔒 ログイン/マネックス証   | - ログイン   MONEY  | ′Kit 💽 さくらの    | レンタルサーバ・     | ┣ 千葉市  | 市テニス協会…  | R 【楽天市場】Sho  | ppin 📦 通 | 販のアイリスプラザ | 🕑 shop.seikat | suclub.c | ● 生活クラブ千葉 | (+) ₹   | 千葉市図書館 |                   | >        |
|              |          | 千葉市テニス協会            | ∨ 諸手続           | ~ 入力マニ:        | 1.ア <b>ル</b> |        |          |              |          |           |               |          |           |         |        |                   | ^        |
| -            |          | 連絡先(固定電話            | ) ※必須入力         |                |              |        |          |              |          |           |               |          |           |         |        |                   |          |
| <u>8</u>     |          | メールアドレス             | ※必须入力           |                |              |        |          |              |          |           |               |          |           |         |        |                   |          |
| <b>b</b>     | C        |                     |                 |                |              |        |          | 連絡者情報        |          |           |               |          |           |         |        |                   |          |
| т            | L        | ☑ 代表者と同じ            |                 |                |              |        |          |              |          |           |               |          |           |         |        |                   |          |
|              | <u> </u> | 氏石 <sub>※必須</sub> ル | <i>с</i> ъ      |                |              |        |          |              |          |           |               |          |           |         |        |                   |          |
|              |          | 氏名(フリガナ)            | ※必須入力           |                |              |        |          |              |          |           |               |          |           |         |        |                   |          |
|              |          | 住所**必须>             | ( <del>)</del>  | ₸              | *Л           | イフンは不要 | 要です(例:26 | 530011)      |          | 1         |               |          |           |         |        |                   |          |
|              |          | 連絡先(携帯電話            | ) ※必須入力         |                |              |        |          |              |          |           |               |          |           |         |        |                   |          |
|              |          | 連絡先(固定電話            | ) ※必須入力         |                |              |        |          |              |          |           |               |          |           |         |        |                   |          |
|              |          | メールアドレス             | ※必須入力           |                |              |        |          |              |          | 1         |               |          |           |         |        |                   |          |
|              |          |                     |                 |                |              |        | 活        | 動に関する情報      | R        |           |               |          |           |         |        |                   |          |
|              |          | 団体の特徴※              | 必須入力            |                |              |        |          |              |          |           |               |          |           |         |        | <b>↑</b>          |          |
| 4            | Q        | ここに入力して検索           |                 | O Ħ            | C .          |        |          | 📕 <u>R</u> 💶 |          |           | 〕 10℃ くもり     | ^ @      | 🔿 🛃 🐂     | (n. D)) | J₽ A   | 17:48<br>03/12/20 | 22       |

# ⑧ 次に活動に関する情報を更新ください。クラブ員年齢構成比は概算で構いませんが、合計が100%となるよう入力してください (該当しない年代も「0」と入力ください)

| ССТА                                                  | ×                                  | +                                                                                                    | -            | ٥              | ×  |
|-------------------------------------------------------|------------------------------------|----------------------------------------------------------------------------------------------------|--------------|----------------|----|
| $\leftarrow \rightarrow $ D                           | ▲ セキュリティ                           | 保護なし   ccta.jp/sys/customer 📩 🖈                                                                                                    | Ē            |                |    |
| 千葉市テニス協会                                              | ◇ 諸手続                              | 、 入力マニュアル                                                                                                    |              |                | ^  |
| メールア                                                  | ドレス※必須入力                           |                                                                                                    |              |                | _  |
|                                                       |                                    | 活動に関する情報                                                                                                    |              |                |    |
| 団体の                                                   | 特徵※必須入力                            | 地域のテニスサークルです                                                                                                    | 1            |                |    |
| 営利活動                                                  | の有無※必須入力                           | ဝနာဗ် စနာပ                                                                                                    |              |                |    |
| 男女別クラブ員                                               | 見(会員)数 <mark>∞∞∞%入7</mark>         | 男性 <mark>20    </mark> 人<br>女性 <mark>10   </mark> 人                                                                                                    |              |                |    |
| クラブ員年                                                 | 齡構成比∞∞∞入力                          | 10代以下0       96構成比の合計が100%になるよう入力してください         20代10       96         30代20       96構成比の合計が100%になるよう入力してください         40代20       96構成比の合計が100%になるよう入力してください         50代20       96構成比の合計が100%になるよう入力してください         60代20       96構成比の合計が100%になるよう入力してください         60代20       96構成比の合計が100%になるよう入力してください         70代10       96         80代以上貸       96構成比の合計が100%になるよう入力してください |              |                |    |
| クラブ員 (会)<br>住・在勤き                                     | 見)のうち千葉市在<br>ぎの人数 <del>∞必須入力</del> | 人 このフィールドは必須です。                                                                                                    |              | Ŷ              |    |
| <ul><li>・ <li>・ <li>・ <li>・ </li></li></li></li></ul> | 力して検索                              | a (\$\$\$\$\$\$\$\$\$\$\$\$\$\$\$\$\$\$\$\$\$\$\$\$\$\$\$\$\$\$\$\$\$\$\$\$                                                                                                    | 2<br>2<br>02 | 2:24<br>/12/23 | 22 |

# ⑨ 同じく活動状況に関する入力項目です。「協会活動への協力」については可能なもの全てをお選びください。 更新が完了しましたら「登録実行」ボタンを押下してください。

| D            | ССТА                         | x +                                                                                                | -     | ٥              | ×  |
|--------------|------------------------------|----------------------------------------------------------------------------------------------------|-------|----------------|----|
| $\leftarrow$ | → Ŭ ▲ セキ:                    | ュリティ保護なし   ccta.jp/sys/customer 🖈                                                                  | Ē     |                |    |
| -            | F葉市テニス協会 💛 諸手                | 手続 🗸 入力マニュアル                                                                                       |       |                | ^  |
|              |                              | softa%                                                                                             |       |                |    |
|              | クラブ員(会員)のうち千<br>住・在勤者の人数※必流入 | 葉市在<br>20 人<br>AD                                                                                  |       |                |    |
|              | 主な練習コート※必須入す                 | 青葉の森公園テニスコート                                                                                       | 1     |                |    |
|              | 協会活動への協力<br>※可能なものをすべてお選びくださ | <ul> <li>ご協会運営にかかる理事の推薦</li> <li>ご協会主催の大会運営本部サポート</li> <li>ご協会主催のテニス教室等のサポート (コーチ/スタッフ)</li> </ul> |       |                |    |
|              | その他自由に意見/要望等る                | を記入                                                                                                |       |                | J  |
|              |                              | 登録実行                                                                                               |       |                | j  |
|              | 千葉市テニス協会                     | Copyright@ CCTA All Rights Reserved.<br>#Web Design:?template=Farty3                               |       | î              |    |
| -            | ₽ ここに入力して検索                  | O # 💽 🛤 🔒 🤌 🔄 🕋 🧿 🧟 🖬 🌒 🛃 🥠 🖉 👹 ^ @ 📾 🛆 J                                                          | A 📄 i | 2:26<br>/12/23 | 22 |

# ⑩ 登録が受け付けられると以下の画面が表示されます。

| CCTA                        | × +                                         |  | -        | ٥ | × |
|-----------------------------|---------------------------------------------|--|----------|---|---|
| $\leftarrow \rightarrow $ D | ▲ セキュリティ保護なし   ccta.jp/sys/customer/finish/ |  | <b>1</b> |   |   |
| 千葉市テニス協会                    | ◇ 諸手続 ◇ 入力マニュアル                             |  |          |   |   |
|                             |                                             |  |          |   |   |

#### クラブ会員登録・継続・退会の受付が完了いたしました。

| 登録内容を代表者メールへ送信いたしました。                              |
|----------------------------------------------------|
| 確認メールが受信されない場合は千葉市テニス協会までご連絡ください                   |
| ※継続・退会の場合は確認メールを以って手続きが完了となりますので、必ずメールの内容をご確認ください。 |
| ※新規登録の場合は承認までしばらくおまちください。                          |

千葉市テニス協会 お問い合わせ

| 千葉市テニス協会 |         | Copyright& CCTA All Rights Reserved.<br>(Web Design: Template-Perty) |               |                   |
|----------|---------|----------------------------------------------------------------------|---------------|-------------------|
|          | o # 🢽 🗖 | 🔒 🤌 🗮 🖻 🧕 🙀                                                          | 🍥 🧕 📴 🥵 🧄 🖕 🖉 | 22:29<br>02/12/23 |

### ① 登録されたメールアドレスに以下のような確認メールが送られますので、手続きが完了したことをご確認ください

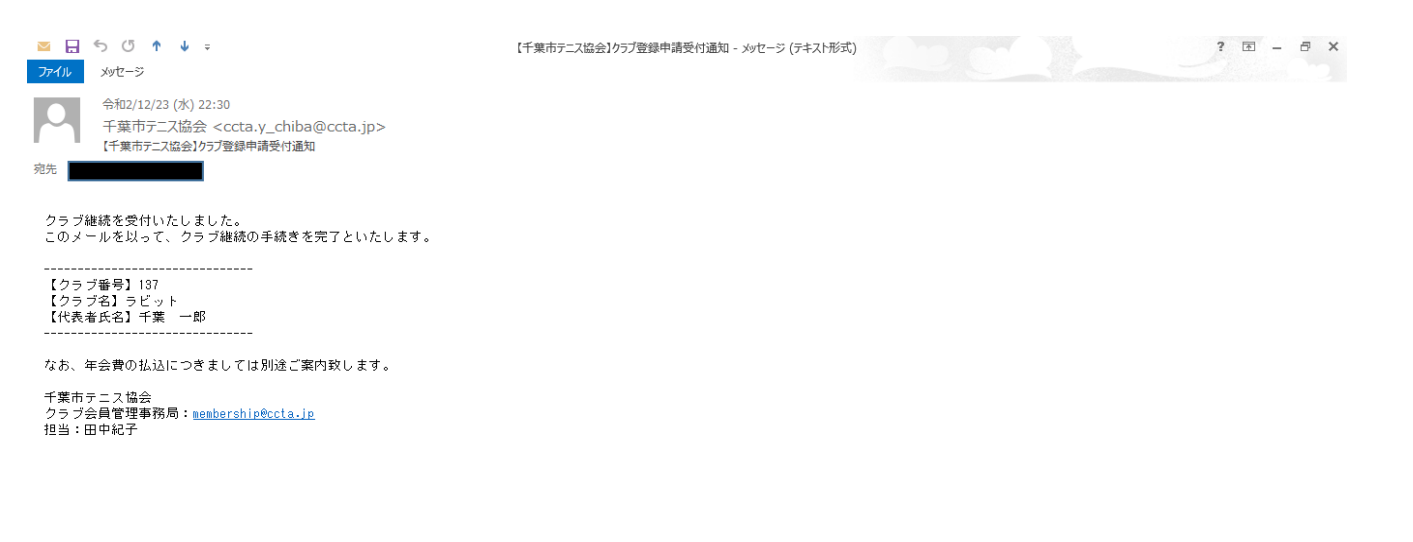